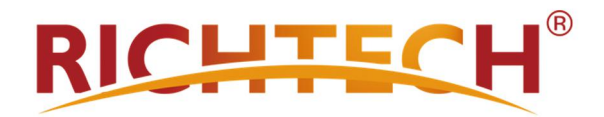

# Automated AI Temperature Screening System (AATSS) MODEL V2 LITE USER MANUAL

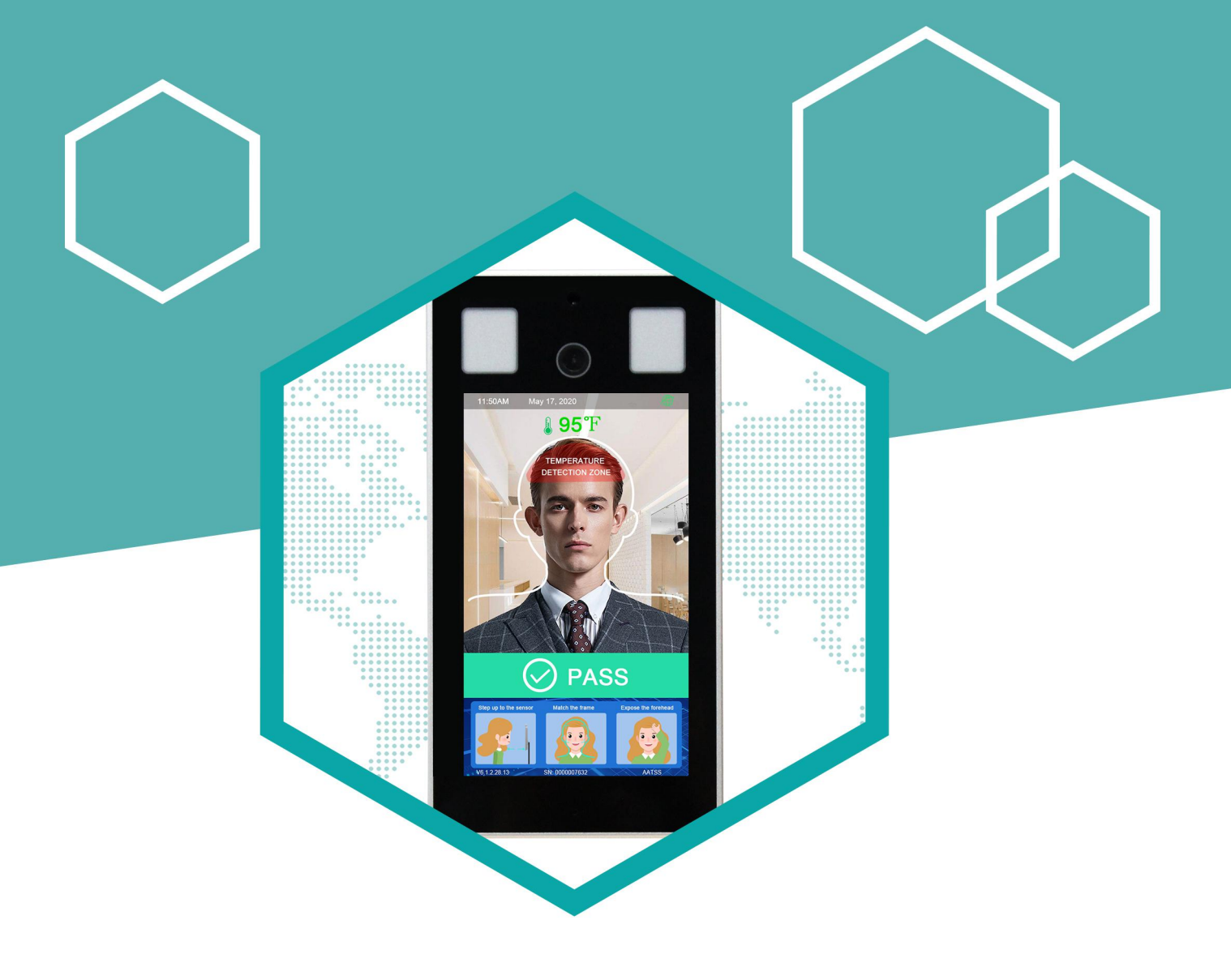

COPYRIGHT RICHTECH 2020 FC (6

Copyright© 2020 – RICHTECH SYSTEM LTD All rights reserved.

Document No.: RICHTECHV2LITE001

Second edition, September 2020, revised by JL.

**Operation Guidelines** 

#### Notice

Please follow the recommendations listed below for optimal performance.

Please make sure that the system is deployed in a well-lit area.

Avoid direct sunlight when possible.

Please stay still during the scanning process.

Do not place the unit outside in the rain or inclement weather.

The system detects skin surface temperature, which is typically 1°F lower than internal body temperature.

If you have trouble setting up the device, please refer to tutorial videos located on our website: <u>https://www.richtech-ai.com/tutorial-videos</u>

Warranty information can be found at <u>https://www.richtech-ai.com/product-warranty</u>

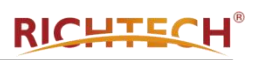

## Contents

| 1. Introduction                             | 2 -  |
|---------------------------------------------|------|
| 1.1 Product Overview                        | 2 -  |
| 1.1.1 Device Structure                      | 2 -  |
| 1.1.2 Screen and Icon                       | 3 -  |
| 1.2 AATSS V2 Lite Installation              | 3 -  |
| 1.2.1 Table Stand installation              | 3 -  |
| 1.2.2 Display Pedestal Installation         | 5 -  |
| 2. AATSS V2 Lite Configuration Instructions | 10 - |
| 2.1. V2 Lite – Connect to the Network       | 10 - |
| 2.2 Settings of V2 Lite IP address          | 11 - |
| 2.3 Management Terminal                     | 12 - |
| 2.3.1 Login interface                       | 12 - |
| 2.3.2 System                                | 13 - |
| a. Account management                       | 13 - |
| b. System info                              | 13 - |
| c. System time                              | 14 - |
| d. Maintenance                              | 14 - |
| 2.3.3 Network                               | 16 - |
| a. LAN                                      | 16 - |
| b. RTSP                                     | 16 - |
| 2.3.4 AI Settings                           | 17 - |
| 2.3.5 Volume                                | 18 - |
| 3. Maintenance                              | 18 - |
| 4. Specifications                           | 19 - |
| 5. Warranty                                 | 20 - |

# 1. Introduction

The Automated AI Temperature Screening System (AATSS V2 Lite is your company's first line of defense against COVID-19 and other infectious diseases. As a fully automated system, the AATSS V2 Lite provides extremely accurate temperature readings, immediate temperature alerts through multiple notification channels, and automatically records data for easy recordkeeping and reporting. It can also integrate with access control systems to enforce company temperature, identity, and PPE policies. Those premium functions are based on cloud platform.

Both the CDC and FDA recommend having routine temperature screening for employees upon arriving at work. When deployed as part of a multilayered preventative response to COVID-19, the AATSS V2 Lite will protect your employees and facilitate the re-opening of your business.

The AATSS V2 Lite is the ultimate all-in-one solution for contactless temperature screening.

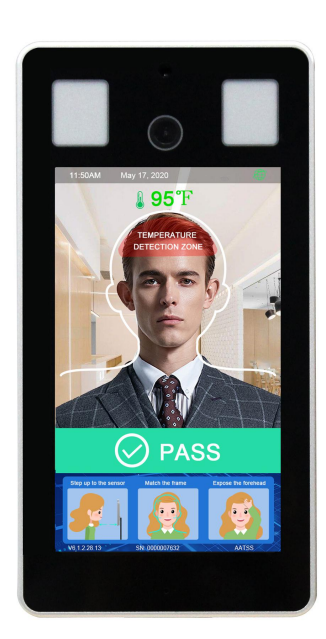

## **1.1 Product Overview**

1.1.1 Device Structure Front view

#### Side view

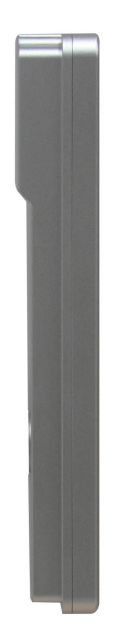

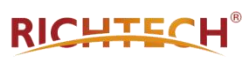

#### 1.1.2 Screen and Icon

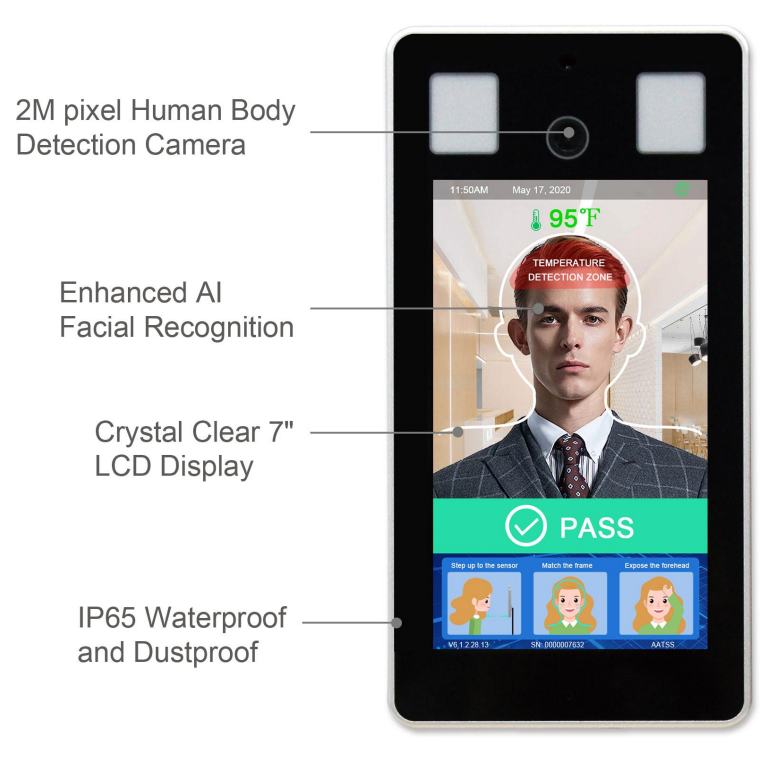

## **1.2 AATSS V2 Lite Installation**

#### 1.2.1 Table Stand Installation

Step 1. Slip the V2 Lite interface cables through the center hole of the Stand Base.

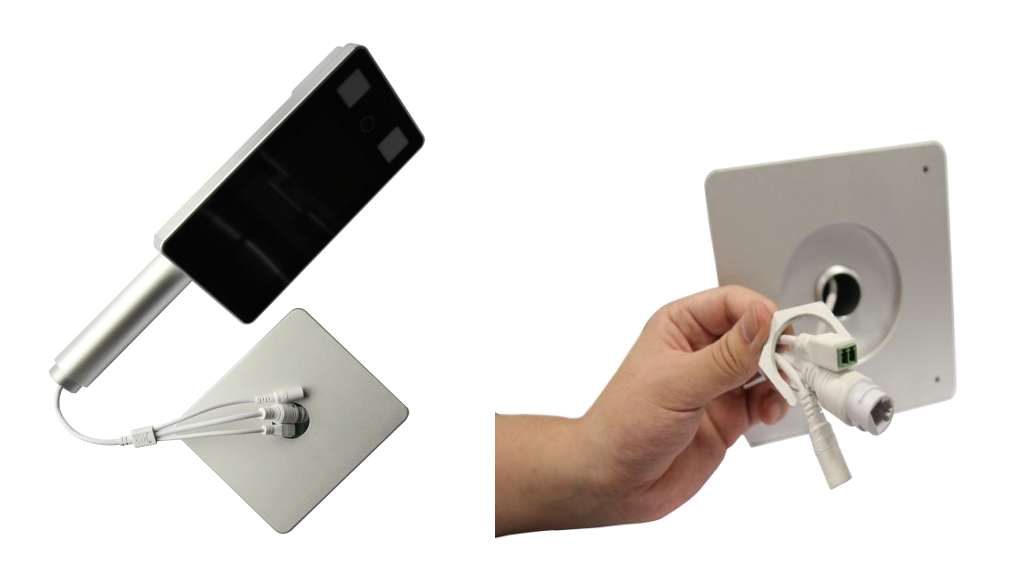

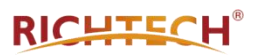

Step 2. Screw the V2 Lite mount into the base stand and secure it from the bottom using the helix nut provided. The mount is meant to be <u>screwed in</u>, not forced in directly.

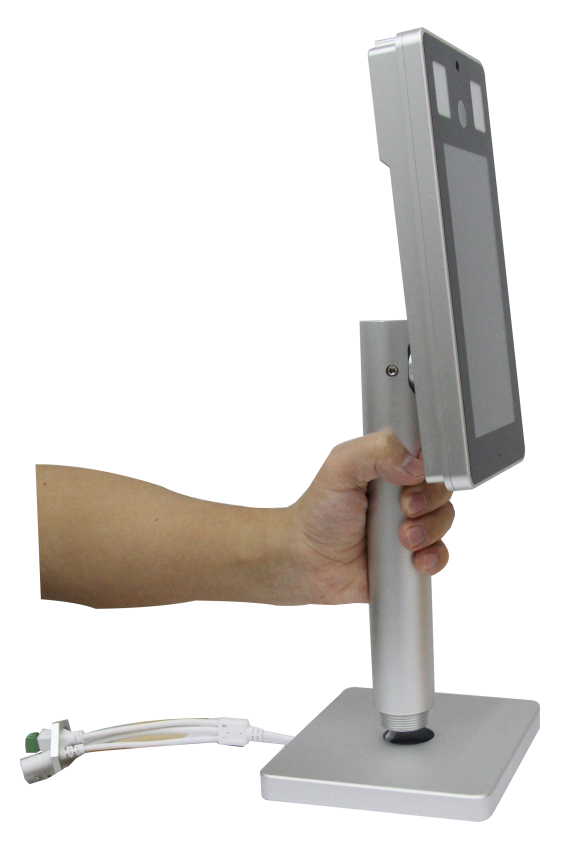

Step 3. Connect the Ethernet and Power Cable to the Stand Base connectors.

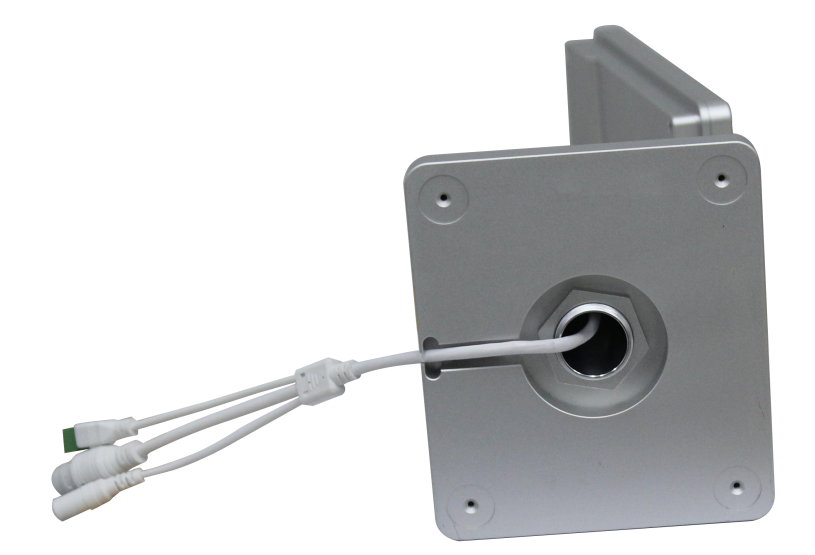

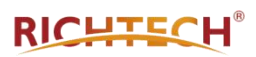

#### Step 4. Completed installation:

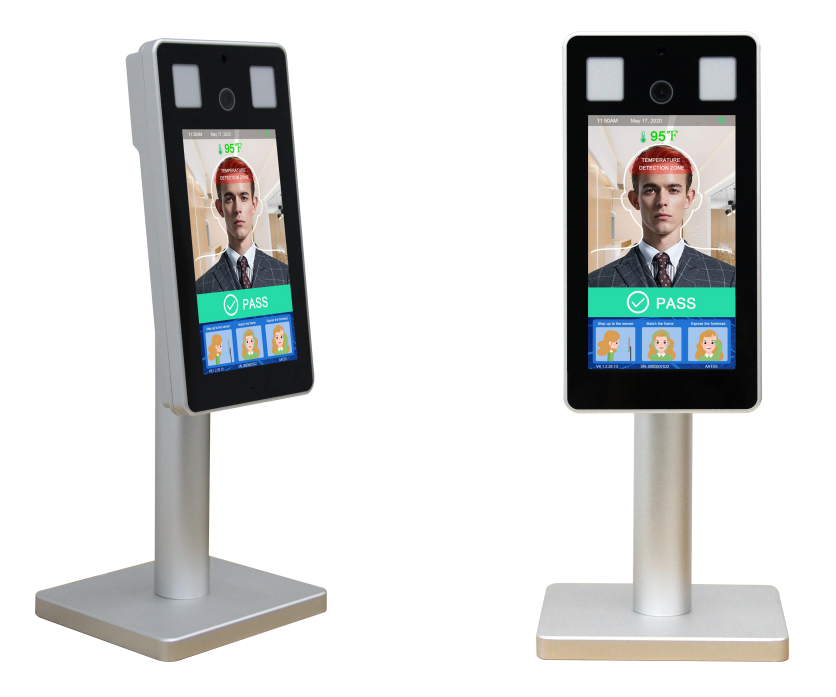

#### 1.2.2 Display Pedestal Installation

If you ordered a Display Pedestal, the installation method is very similar to the Table Stand.

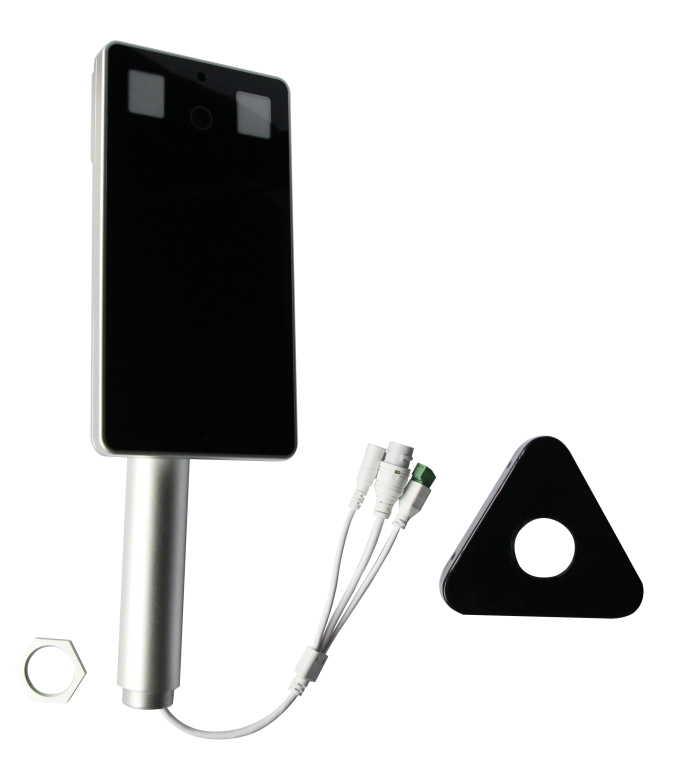

Step 1. Open the stand base and use the screwdriver to remove the backside cover.

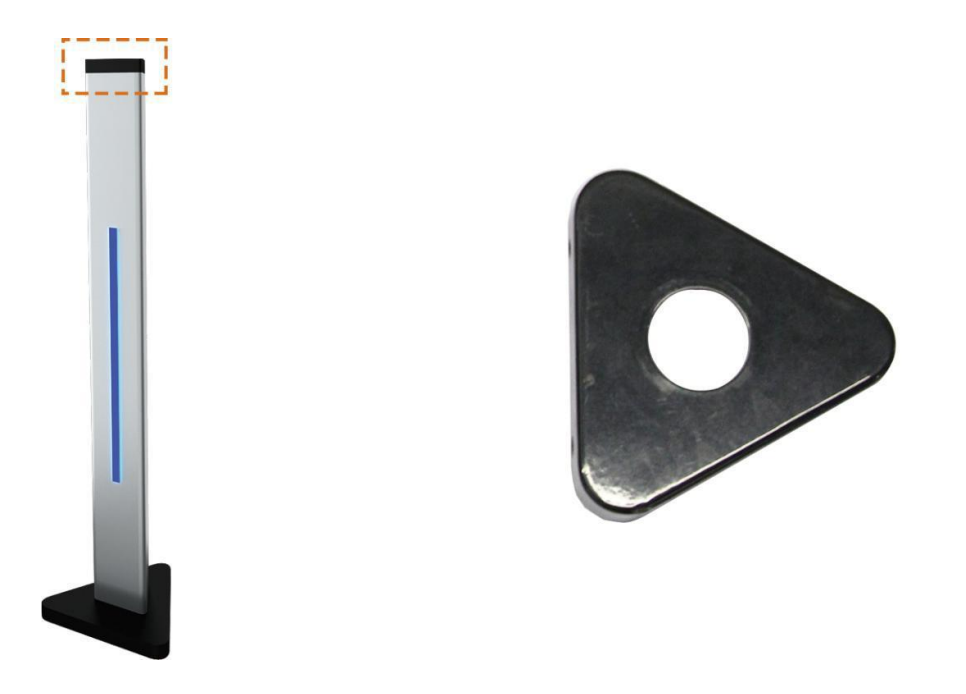

Step 2. Slip the V2 Lite interface cables through the center hole of the Stand Base.

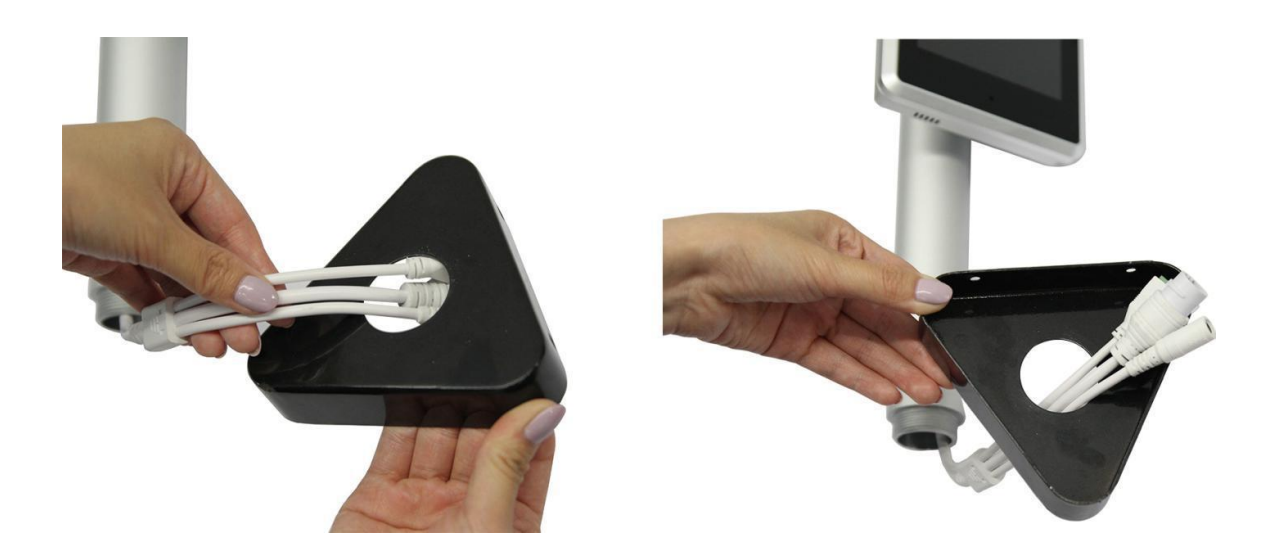

Step 3. Pass all the data interface cables through the hole in the stand backside cover.

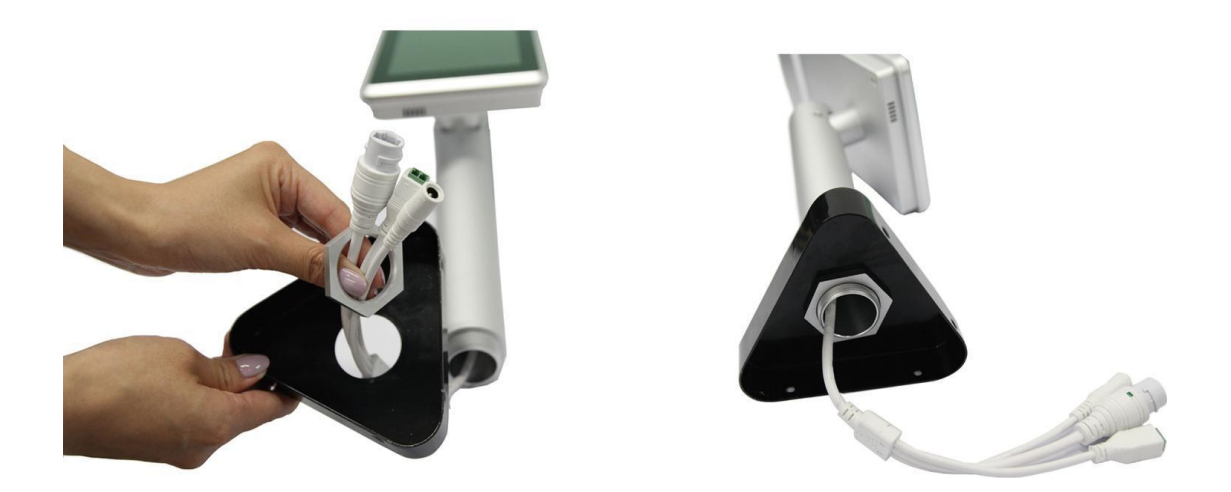

Step 4. Connect the USB, Ethernet, and Power Cable to the Stand Base connectors.

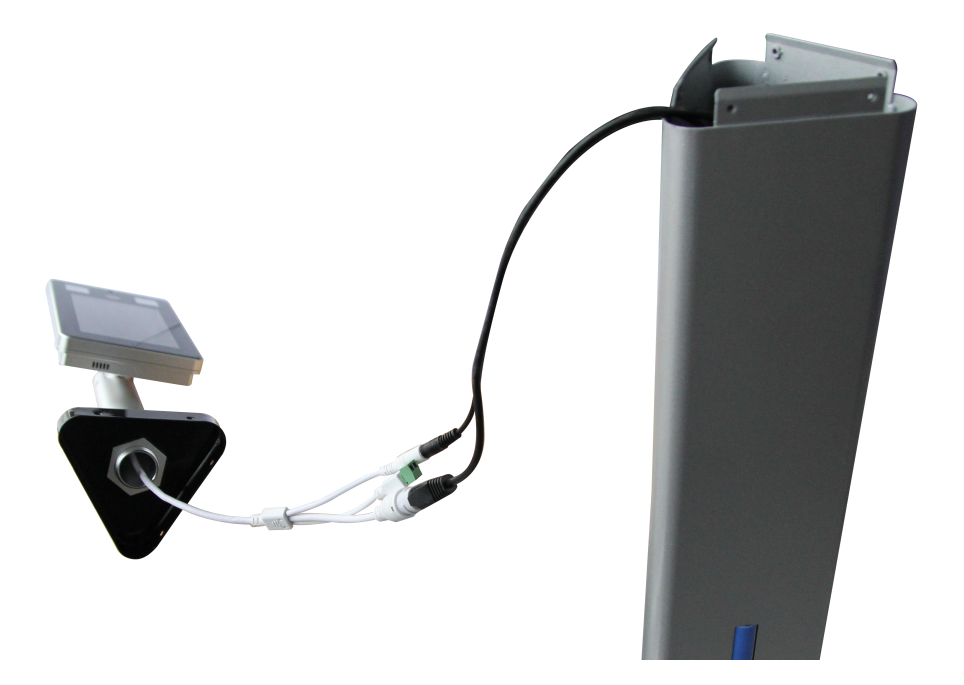

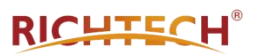

Step 5. Screw the V2 Lite mount into the base stand and secure it from the bottom using the helix nut provided. The mount is meant to be screwed in, not forced in directly.

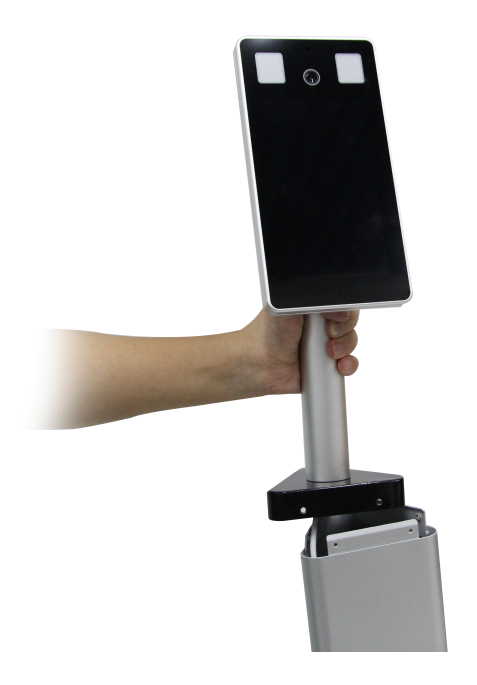

Step 6. Secure the backside cover using screws.

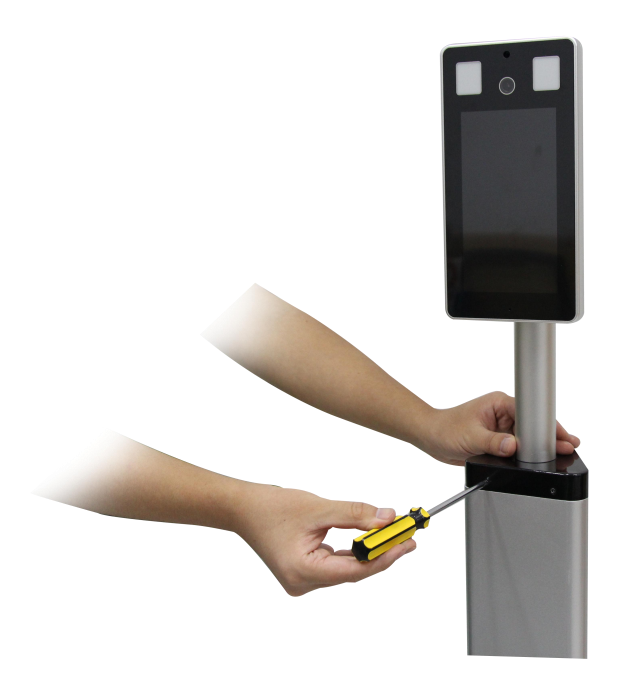

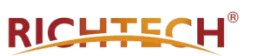

Step 7. Upon completing installation, adjust the screen to the side with the blue light bar.

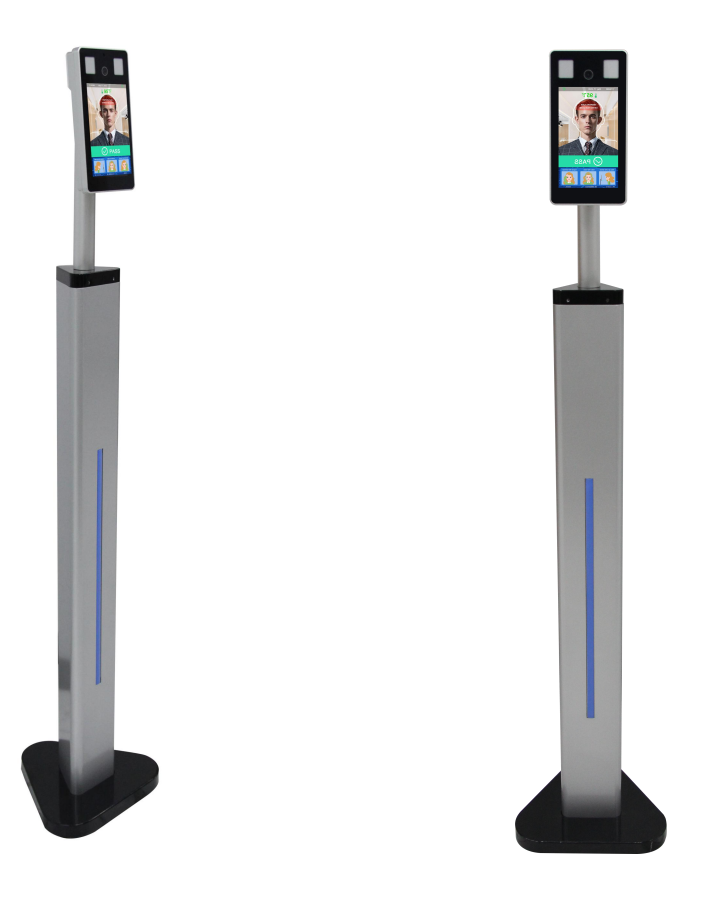

Step 8. Power Adaptor Connection and Ethernet Connection

Connect the power supply to the base of the stand. The system will start automatically after powering on; the boot time is about 30 - 40 seconds.

If you need to manage the V2 Lite through a network, connect the base to your router via an ethernet cable. For instructions on how to set up the network, please refer to the following <u>Software</u> section.

## 2. AATSS V2 Lite Configuration Instructions

Note: We recommend using Windows 10 to manage the AATSS V2 Lite.

### 2.1. V2 Lite – Connect to the Network

If you need to manage the V2 Lite through a network, please connect the base to your router using an ethernet cable. See below:

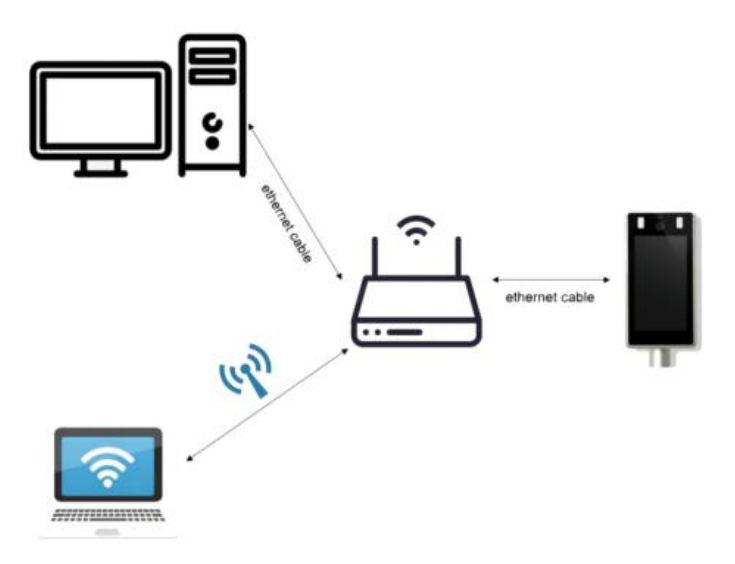

If there is more than one network interface card (NIC) in your PC, please choose the same network that connected to your V2 Lite, and disable the other NIC. See below:

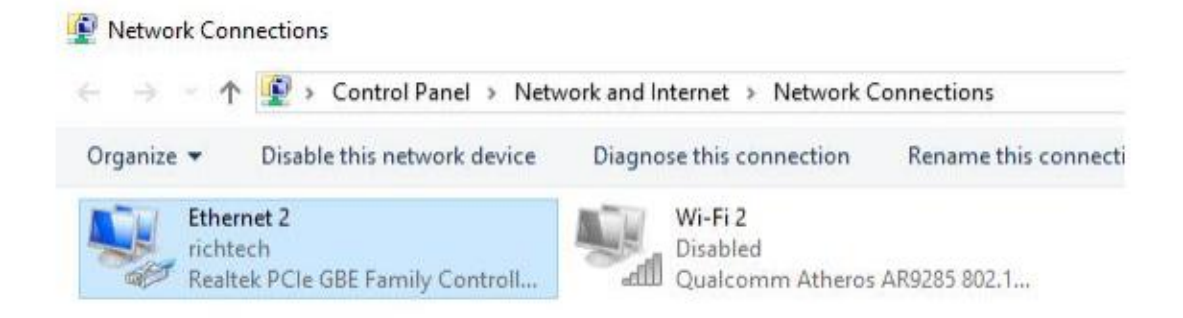

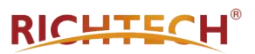

The V2 Lite will show the IP address on the screen 20 seconds after the device is switched on. The IP address will be shown for 1 min at most. See the below example where the IP address is 192.168.0.25

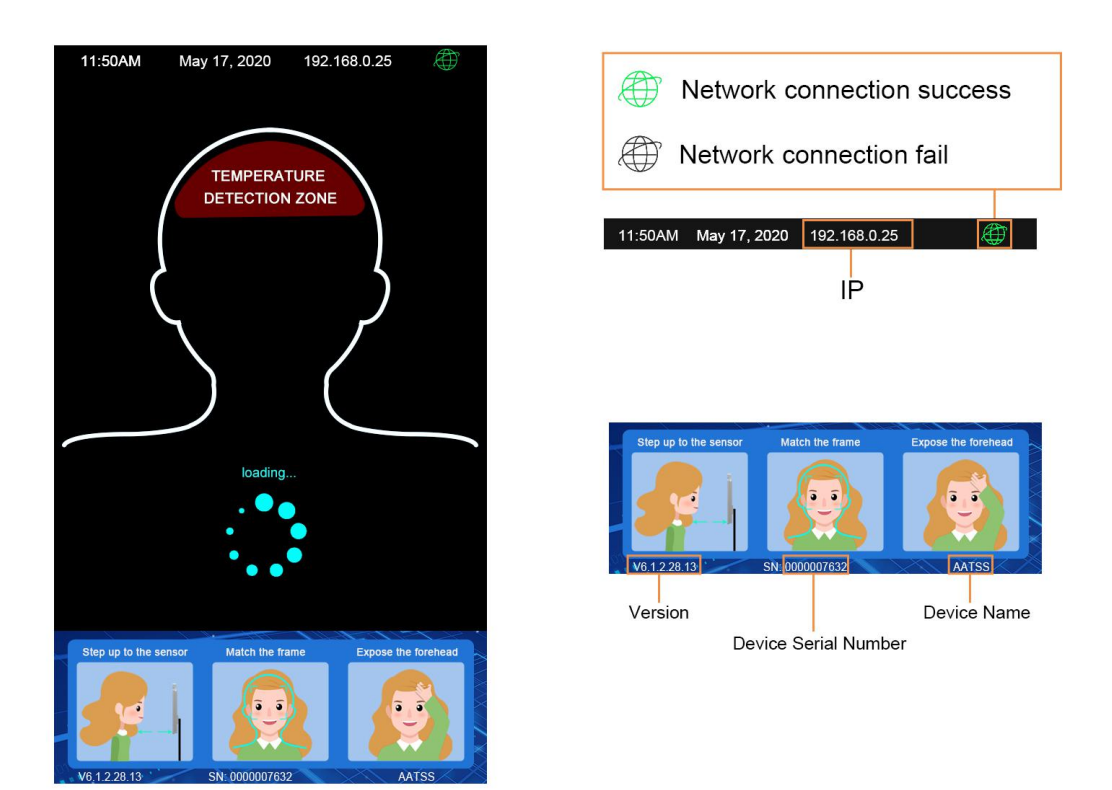

## 2.2 Settings of V2 Lite IP address

Please visit the IP address as shown on your Internet Explorer screen (10 or above), then follow the guide to download the plugin and log in to the web terminal.

Default username: admin Password: 123456

In Network-> LAN, please select "Close" in DHCP Enable. Then click the "Save" button to save the new settings.

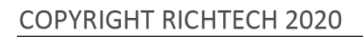

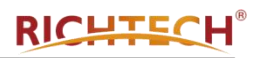

| AATSS         |                                |                                                          | 🌣 🕞 |
|---------------|--------------------------------|----------------------------------------------------------|-----|
|               | LAN                            | RTSP                                                     |     |
|               | IP Config                      |                                                          |     |
| Network       | DHCP Enable                    | Disble                                                   |     |
| ೫ AI Settings | IP<br>Subnet Mask              | <u>192 . 168 . 2 . 241</u><br><u>255 . 255 . 255 . 0</u> |     |
| S Volume      | Gateway<br>MAC                 | 192     . 168     . 2     . 1       00-aa-00-00-1e-87    |     |
|               | DNS Config                     |                                                          |     |
|               | Preferred DNS<br>Alternate DNS | 8 8 8   8 8 4                                            |     |
|               |                                |                                                          |     |
|               |                                | Save                                                     |     |
|               |                                |                                                          |     |
|               |                                |                                                          |     |
|               |                                |                                                          |     |

The V2 Lite will reboot again, and the IP address will be adjusted to the static IP address, e.g. 192.168.0.25. Gateway is 192.168.0.1

## 2.3 Management Terminal

#### 2.3.1 Login interface

When you open the management terminal (web) for the first time, please input the device IP address, e.g. http://192.168.0.8

Default username: admin Password:123456

|                                                                                   | AATSS |
|-----------------------------------------------------------------------------------|-------|
| Management Terminal                                                               |       |
| Commande Login                                                                    |       |
| Tip Please make sure to change your password after logging in for the first time. |       |

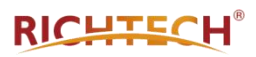

# 2.3.2 System

#### a. Account management

You may change the username/ password and change the advertisement as needed as follows.

| AATSS       |                                          |                                 |                                      | $\odot$                                    |
|-------------|------------------------------------------|---------------------------------|--------------------------------------|--------------------------------------------|
| 🖵 System    | Account Management                       | System Info                     | System Time                          | Maintenance                                |
| Screen      | Username<br>Password<br>Confirm Password | admin                           |                                      |                                            |
| Network     |                                          |                                 |                                      |                                            |
| Al Settings | Notice                                   | Save                            |                                      |                                            |
| 🕼 Volume    | Username and password m                  | nay consist of a-z, 0-9, unders | cores, and a single dot (.), 1 to 15 | characters;capitalization matters.Please I |
|             | Step up to the sensor                    | Match the frame                 | Expose the forehead                  | Change                                     |
|             |                                          |                                 |                                      |                                            |

#### b. System info

You can get the device information and firmware version.

| AATSS       |                      |             |                                | $\odot$     |
|-------------|----------------------|-------------|--------------------------------|-------------|
| Svstem      | Account Management   | System Info | System Time                    | Maintenance |
|             | Device Name          | ſ           | AATSS                          |             |
| Screen      | Device Serial Number |             | 000007731                      |             |
|             | Version              |             | V6.1.2.33.11_build202008151743 |             |
| Network     |                      |             |                                |             |
| Al Settings |                      | Save        |                                |             |
| 🚱 Volume    |                      |             |                                |             |
|             |                      |             |                                |             |
|             |                      |             |                                |             |
|             |                      |             |                                |             |
|             |                      |             |                                |             |
|             |                      |             |                                |             |
|             |                      |             |                                |             |
|             |                      |             |                                |             |
|             |                      |             |                                |             |

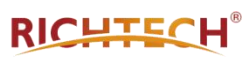

#### c. System time

You can change the time zone and set time preferences.

| AATSS       |                    |             |                               | <          | 0        |
|-------------|--------------------|-------------|-------------------------------|------------|----------|
| □ Svstem    | Account Management | System Info | System Time                   | Mair       | ntenance |
|             | Date/Time          | 0           | 9 2020-08-18 23:32:27         |            |          |
| Screen      | Time Zone          |             | (GMT-08:00) PST (America & Ca | anada) 🗸 🗸 | )        |
| 210000      | NTP Setting        |             | 1                             |            |          |
| Network     | NTP URL            |             | pool.ntp.org                  |            | )        |
| AI Settings | Port               |             | 123                           |            |          |
|             | Interval           |             | 60                            |            | Minutes  |
| 🕼 Volume    | DST                |             | Enable                        | ~          | ]        |
|             |                    | Save        |                               |            |          |

#### d. Maintenance

In Windows, browsers that are supported are Google Chrome, Firefox and Microsoft Edge.

In MacOS, Firefox is supported.

Step 1: Log into the Web Management Terminal and go to

"System\Maintenance". Click "Browse" and select the firmware update files), then click upgrade button to upgrade.

Step 2: Click "client upgrade" to update the system.

Step 3: Then perform a Factory Reset to restart the system and complete the upgrade.

Reboot – Choose when you want to refresh the system

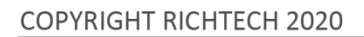

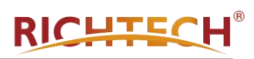

| AATSS       |                    |                  |                               | $\odot$      |
|-------------|--------------------|------------------|-------------------------------|--------------|
| ⊊ System    | Account Management | System Info      | System Time                   | Maintenance  |
| Screen      | Factory Reset      |                  |                               |              |
| Network     | Factory Reset      | Resto            | re device parameters to facto | ory defaults |
| Al Settings | Reboot             |                  |                               |              |
| 🕼 Volume    | Never ~            | ] Resta          | rt Device Automatically       |              |
|             | Reboot             | Resta            | rt Device Manually            |              |
|             | Update Firmware    | e Version V6.1.2 |                               |              |
|             | Choose Firmware F  | ile Upgrade      |                               |              |
|             |                    |                  |                               |              |
|             |                    |                  |                               |              |

#### 2.3.3 Screen

Screen Parameter Options: Auto mode, Always bright, Time.

| AATSS       |                  |      |               | Ô |
|-------------|------------------|------|---------------|---|
| Svstem      | Screen Parameter |      |               |   |
|             | Display Control  |      | Auto Mode     |   |
| Screen      |                  |      | Auto Mode     |   |
| Metwork     |                  | Save | Always Bright |   |
| -           |                  |      | Time          |   |
| AI Settings |                  |      |               |   |
| 🕞 Volume    |                  |      |               |   |
|             |                  |      |               |   |
|             |                  |      |               |   |
|             |                  |      |               |   |

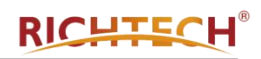

| Time      | ~                                    |
|-----------|--------------------------------------|
| - 🕲 00:00 | - 🕒 23:59                            |
| - O 00:00 | - 🕑 23:59                            |
|           | Time<br>] - (© 00:00<br>] - (© 00:00 |

#### 2.3.4 Network

#### a. LAN

The default DHCP is "enable". After the V2 Lite is connected to the network, it will get IP address automatically, so please disable the DHCP. Save the current IP address.

| AATSS    |               |      |            |                   |   |     |     | ¢  | $\odot$ |
|----------|---------------|------|------------|-------------------|---|-----|-----|----|---------|
| □ System | LAN           | RTSP |            |                   |   |     |     |    |         |
| Screen   | IP Config     |      |            |                   |   |     |     |    |         |
|          | DHCP Enable   |      | Disable    |                   |   |     |     | ~  | ן       |
| Network  | IP            |      | 192 .      | 168               |   | 2   |     | 77 | j       |
|          | Subnet Mask   |      | 255 .      | 255               | 2 | 255 | 240 | 0  | j       |
|          | Gateway       |      | 192 .      | <mark>1</mark> 68 |   | 2   |     | 1  | ]       |
| 🚱 Volume | MAC           |      | 00-aa-00-0 | 0-1e-33           |   |     |     |    | ]       |
|          | DNS Config    |      |            |                   |   |     |     |    |         |
|          | Preferred DNS |      | 192 .      | 168               |   | 2   |     | 1  | )       |
|          | Alternate DNS |      | 8.         | 8                 |   | 4   |     | 4  | j       |
|          |               | Sav  | re         |                   |   |     |     |    |         |

#### b. RTSP

RTSP (Real Time Streaming Protocol) can be connected to third party software to monitor the V2 Lite stream.

RTSP URL: Main stream: rtsp://IP:554/stream\_1 Sub stream: rtsp://IP:554/stream\_0 Please change the IP to the current device IP address. E.g. current device IP address is 192.168.2.241. Then the Main stream will be:

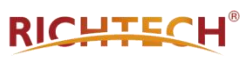

# rtsp://192.168.2.241:554/stream\_1

| AATSS       |                                                                                                | $\odot$ |
|-------------|------------------------------------------------------------------------------------------------|---------|
| System      | LAN RTSP                                                                                       |         |
| Screen      | Enable 554                                                                                     |         |
| Network     | Enable Authentication                                                                          |         |
| Al Settings | Packet Size 1460                                                                               |         |
| () Volume   | Save<br>RTSP URL:<br>Main stream: rtsp://IP:554/stream_1<br>Sub stream: rtsp://IP:554/stream_0 |         |
|             |                                                                                                |         |

# 2.3.5 AI Settings

| Mask Detection        | If enabled, an alert will show on the screen when   |  |  |  |  |
|-----------------------|-----------------------------------------------------|--|--|--|--|
|                       | one is detected to be not wearing a mask.           |  |  |  |  |
| Temperature Screening | If enabled, it will display the body temperature on |  |  |  |  |
|                       | the screen; if disabled, it won't show the          |  |  |  |  |
|                       | body temperature.                                   |  |  |  |  |
| Temp. Unit            | Choose Fahrenheit or Celsius                        |  |  |  |  |
| Temp. Alert           | High temperature warning beyond the range (37.0     |  |  |  |  |
|                       | to 40.0℃) / (98.6 to 104.0°F)                       |  |  |  |  |

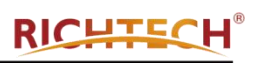

|                                                                          |                                                                                                    | $\odot$                                                                                                    |
|--------------------------------------------------------------------------|----------------------------------------------------------------------------------------------------|----------------------------------------------------------------------------------------------------|
| Al Settings                                                              |                                                                                                    |                                                                                                    |
| Advanced                                                                 |                                                                                                    |                                                                                                    |
| Mask Detection                                                           | Enable                                                                                                    | <u> </u>                                                                                                    |
| Temperature Screening                                                    | Enable<br>°F                                                                                                    |                                                                                                    |
| Temp. Alert                                                              | 99.5                                                                                                    |                                                                                                    |
| Highest temperature value should be between (37.0~40.0°C)/(98.6~104.0°F) |                                                                                                    |                                                                                                    |
|                                                                          | <u></u>                                                                                                    |                                                                                                    |
| Save                                                                     | Default Settings                                                                                                    |                                                                                                    |
|                                                                          |                                                                                                    |                                                                                                    |
|                                                                          |                                                                                                    |                                                                                                    |
|                                                                          |                                                                                                    |                                                                                                    |
|                                                                          | Al Settings<br>Advanced<br>Mask Detection<br>Temperature Screening<br>Temp. Unit<br>Temp. Alert<br>Highest temperature value should be be<br>Save | Al Settings     Advanced     Mask Detection   Enable     Temperature Screening   Enable     Temp. Unit   °F     Temp. Alert   99.5     Highest temperature value should be between (37.0~40.0°C)/(98.6~104.0°F)     Save   Default Settings |

## 2.3.6 Volume

You can adjust output volume and alarm sound.

| AATSS       |                         |        | $\odot$ |
|-------------|-------------------------|--------|---------|
| Svetem      | Audio Control           |        |         |
| Screen      | Enable<br>Output Volume |        |         |
| Network     | Alarm Sound             | Enable | ~       |
| Al Settings |                         | Save   |         |
| 🚱 Volume    |                         |        |         |
|             |                         |        |         |
|             |                         |        |         |
|             |                         |        |         |

## 3. Maintenance

• Thermal infrared detection works most accurately indoors. The AATSS V2 Lite is resistant to sunlight interference and can be used outdoors. However, please avoid direct sunlight on the device or the face of the person being screened whenever possible. We recommend a

well-shaded area for optimal performance. Limit exposure to weather and rain.

- When installing the AATSS V2 Lite, please avoid heat sources such as vents and hot electronic equipment.
- Standard cleaning products can be used to clean the device.
- We recommend restarting the device once a day to ensure normal function.

# 4. Specifications

Γ

| Resolution                       | 1920 x 1080p                                    |  |  |  |
|----------------------------------|-------------------------------------------------|--|--|--|
| Туре                             | 120° wide-angle dynamic                         |  |  |  |
| Focusing Distance                | 3.6mm                                           |  |  |  |
| White Balancing                  | AUTO                                            |  |  |  |
| SCREEN                           |                                                 |  |  |  |
| Resolution                       | 600 x 1024                                      |  |  |  |
| Size                             | 7.0-inch IPS LCD Display                        |  |  |  |
| STORAGE                          |                                                 |  |  |  |
| Internal storage Capacity        | 4GB eMMC                                        |  |  |  |
|                                  | Automatic memory management. Can store 10,000   |  |  |  |
|                                  | log entries and 10,000 individual identities.   |  |  |  |
| ACCESSORIES                      |                                                 |  |  |  |
| Fill Light                       | Dual fill light                                 |  |  |  |
| INTERFACE                        |                                                 |  |  |  |
| Operating System                 | Linux                                           |  |  |  |
| Network Module                   | Network Module Ethernet                         |  |  |  |
| Audio                            | Audio 1W /8R Speakers                           |  |  |  |
| LAN                              | 1 RJ45 Ethernet socket                          |  |  |  |
| INFRARED THERMAL MODULE          |                                                 |  |  |  |
| Temperature Detection Distance   | 1.3 ft - 2.0 ft                                 |  |  |  |
| Measurement Resolution           | 0.018°F                                         |  |  |  |
| Temperature Measurement Accuracy | $\leqslant\pm$ 0.5 $^{\circ}$ F (Medical Grade) |  |  |  |
| Temperature Measurement Range    | 93.2°F ~ 107.6°F                                |  |  |  |
| GENERAL                          |                                                 |  |  |  |
| Power Supply                     | DC12V                                           |  |  |  |
| Operating Temp.                  | 32°F - 95°F                                     |  |  |  |
| Storage Temp.                    | 60°F - 140°F                                    |  |  |  |

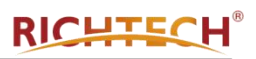

| Power Consumption | 7W (Max)              |
|-------------------|-----------------------|
| Dimensions        | 9.37" x 4.82" x 1.24" |
| Weight            | 2.65 pounds           |

# 5. Warranty

Full 1-year manufacturer warranty. (Extendable up to 3 years)

Return Policy: Return within 14 days of receiving your shipment for a full refund minus return shipping. If the return is due to a manufacturing defect, all shipping costs will be covered.

www.richtech-ai.com

service@richtech-ai.com

856-363-0570

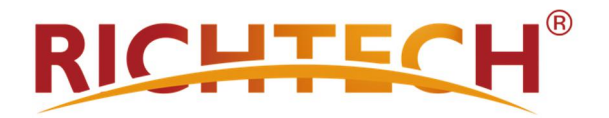